#### 日本マイクロソフト株式会社 廣瀬一海(デプロイ王子) 監修

# Microsoft Azure を利用した、 自作トークン作成マニュアル

# ▶ 目次

## ≫ステップ1(トークン作成に必要な基本情報を控える)

- 1. 自分の IP アドレスを調べる。
- 2. Metamask をインストールする。
- 3. Metamask からニーモニック 12 単語を取得する。
- 4. ニーモニックを利用してイーサリアムアドレスを取得する。
- 5. イーサリアムノード管理パスワードを作成する。
- 6. トリュッフル インスタンス (Truffle instance) を作成する。

## ≫ステップ2 (Microsoft Azure アカウントを準備する)

- 1. Microsoft Live アカウントを取得する。
- 本人認証を行う。
- 3. クレジットカードを登録する(入力は必要ですが、継続利用しない限り課金されません。)

# ≫ステップ3 (Ethereum Proof-of-Authority Consortium をインストールする)

- 1. ethereum と検索して MARKETPLACE から Ethereum Proof-of-Authority Consortium (あるいは Ethereum on Azure)を選びます。
- 2. 基本情報や地域などを入力します。
- 3. 仮想 PC のタイプを選択します。
- 4. イーサリアムノードを生成します。

## ≫ステップ4(仮想マシンから自作トークンを発行する)

- 1. ポータルから truffle を検索して作成を行います。
- 2. 仮想マシンの基本情報を入力します。
- 3. 仮想マシンを起動して自作トークン情報(トークン名、発行量、サーバーホスト等)を入力します。
- 4. 自作トークンの送信テストを行います。

#### 〈このマニュアルの執筆者〉

#### 高 永宇(コウ・ヨンウ)

ロケットスタッフ株式会社 CTO。ACAX 株式会社 CTO。韓国出身。大学時代からプログラミングを学び、その才能を認められ特例で 徴兵制度を免除される。その後、韓国のコンシューマーゲーム開発のパイオニア Sonnori 社に入社し、日本向けのコンシューマーゲー ムに携わる。2010 年には Fuzz Tech 社を設立し、アプリケーション開発や開発ツールなどを提供する。2014 年にはロケットスタッフ 株式会社の韓国法人である JungleSky 株式会社を、2018 年にはブロックチェーン広告配信事業を行う ACAX 株式会社を共同創業。

# ▶ ステップ1 (トークン作成に必要な基本情報まとめ)

1. 自分の IP アドレスを調べる。

http://www.myipaddress.com/show-my-ip-address/

メモ:

2. Chrome を起動して、Metamask(https://metamask.io)をインストールする。

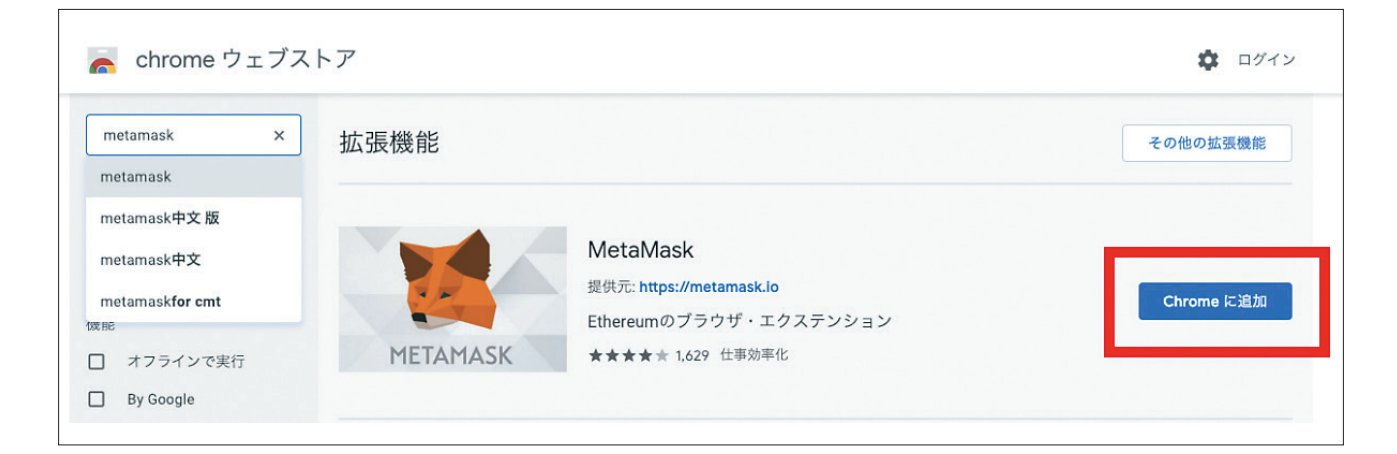

パスワードなどを設定して利用規約に同意すると、以下のようにニーモニックバックアップ画面を見ることができます。12単語をコピーします。

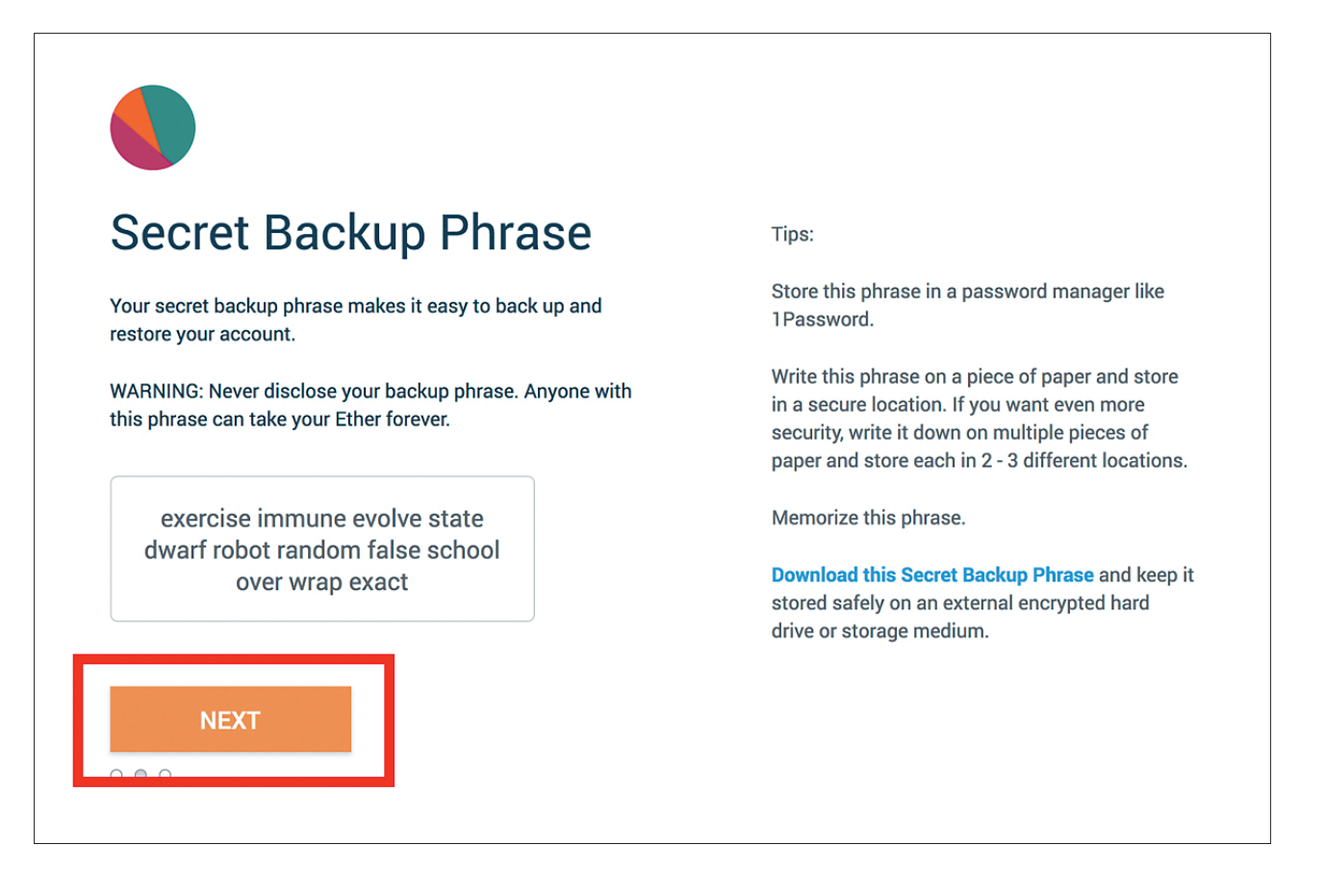

4. 下に表示される単語を順番に選択して確認(CONFIRM)ボタンを選択します。

| < Back                                                         | < Back                                                            |
|----------------------------------------------------------------|-------------------------------------------------------------------|
| Confirm your Secret<br>Backup Phrase                           | Confirm your Secret<br>Backup Phrase                              |
| Please select each phrase in order to make sure it is correct. | Please select each phrase in order to make sure it is correct.    |
|                                                                | exerciseimmuneevolvestatedwarfrobotrandomfalseschooloverwrapexact |
| school random dwarf wrap                                       | school random dwarf wrap                                          |
| over evolve state exercise                                     | over evolve state exercise                                        |
| robot immune exact false                                       | robot immune exact false                                          |
|                                                                | • • • CONFIRM                                                     |

5. 自分のイーサリアムアドレスをコピーして控えます。

メモ:

| 🐹 METAMASK                                      |                       | ● Ethereumメインネットワーク ✔ |
|-------------------------------------------------|-----------------------|-----------------------|
|                                                 | • 0 ETH<br>\$0.00 USD | 振込送信                  |
| Account 1                                       | History               |                       |
| 詳細                                              | トランザクショ               | ンがありません。              |
| 0x6Cc44Ec1 🖪                                    |                       |                       |
|                                                 |                       |                       |
|                                                 |                       |                       |
|                                                 |                       |                       |
| Don't see your tokens?                          |                       |                       |
| Click on トークンを追加 to add<br>them to your account |                       |                       |
| トークンを追加                                         |                       |                       |
|                                                 |                       |                       |
|                                                 |                       |                       |
|                                                 |                       |                       |
|                                                 |                       |                       |

6. イーサリアムノード管理パスワードを作成する。

メモ:

7. トリュッフル インスタンス (Truffle instance) パスワードを作成する。

メモ:

# ▶ ステップ2(Microsoft Azure アカウントを準備する)

 Microsoft Live アカウントを取得する。 https://account.microsoft.com/account?lang=ja-JP

| Microsoft                               |  |
|-----------------------------------------|--|
| サインイン                                   |  |
| メール、電話、Skype<br>アカウントをお持ちではない場合、作成できます。 |  |
| アカウントにアクセスできない場合                        |  |
|                                         |  |

 Microsoft Azure ヘアクセスし「無料で始める」を選択して、Microsoft Live アカウントで「サインイン」します。 https://azure.microsoft.com/

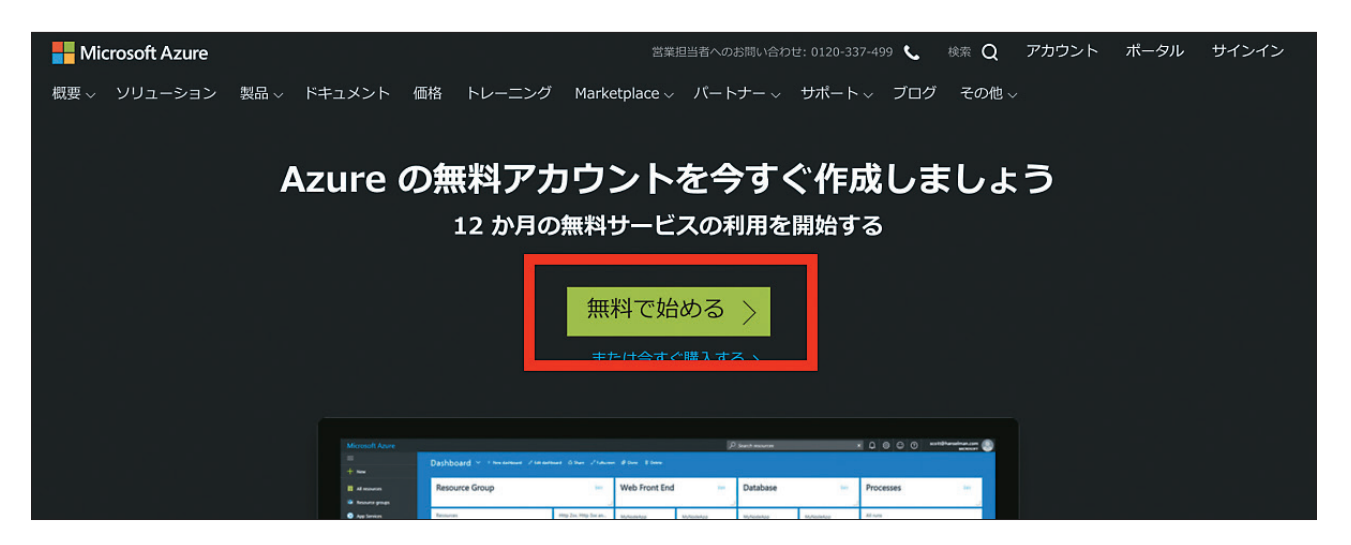

3. 基本情報を入力します。

| Azure free account sign up                                        |   |
|-------------------------------------------------------------------|---|
| Start with a ¥ 22,500 credit for 30 days, and keep going for free | e |
| About you                                                         | , |
| Country/Region 0                                                  |   |
| Japan \$                                                          |   |
| First name                                                        |   |
| Last name                                                         |   |
| Email address 🛛                                                   |   |
| Phone                                                             |   |
| Example: 090 XXXX XXXX                                            |   |
| First name pronunciation                                          |   |
| Last name pronunciation                                           |   |
|                                                                   |   |

4. クレジットカードを登録する(入力は必要ですが、継続利用しない限り課金されません。)

|                 | ged unless you upgrade. |  |
|-----------------|-------------------------|--|
| VISA 🚟 🖪        | And the second second   |  |
| Card number     |                         |  |
|                 |                         |  |
| Evaluation data | C)A(                    |  |
| Month + Year    | ÷                       |  |
|                 |                         |  |
| Name on card    |                         |  |
|                 |                         |  |
| Postal Code     |                         |  |
| - 182-0021 -    |                         |  |
| State           |                         |  |
|                 | \$                      |  |
|                 | )                       |  |
| City            |                         |  |
|                 |                         |  |
| Address line 1  |                         |  |
|                 |                         |  |
| Address line 2  |                         |  |
|                 |                         |  |

#### 5. 利用規約を確認してチェックします。

| 3 Agreement                                                                                                    | ^ |
|----------------------------------------------------------------------------------------------------|---|
| <ul> <li>I agree to the <u>subscription agreement</u>, <u>offer details</u>, and <u>privacy statement</u></li> <li>I would like information, tips, and offers from Microsoft or selected partners about Azure, including Azure Newsletter, Pricing updates, and other Microsoft products and services.</li> </ul> |   |
| Sign up                                                                                                    |   |

#### 6. ポータルに移動します。

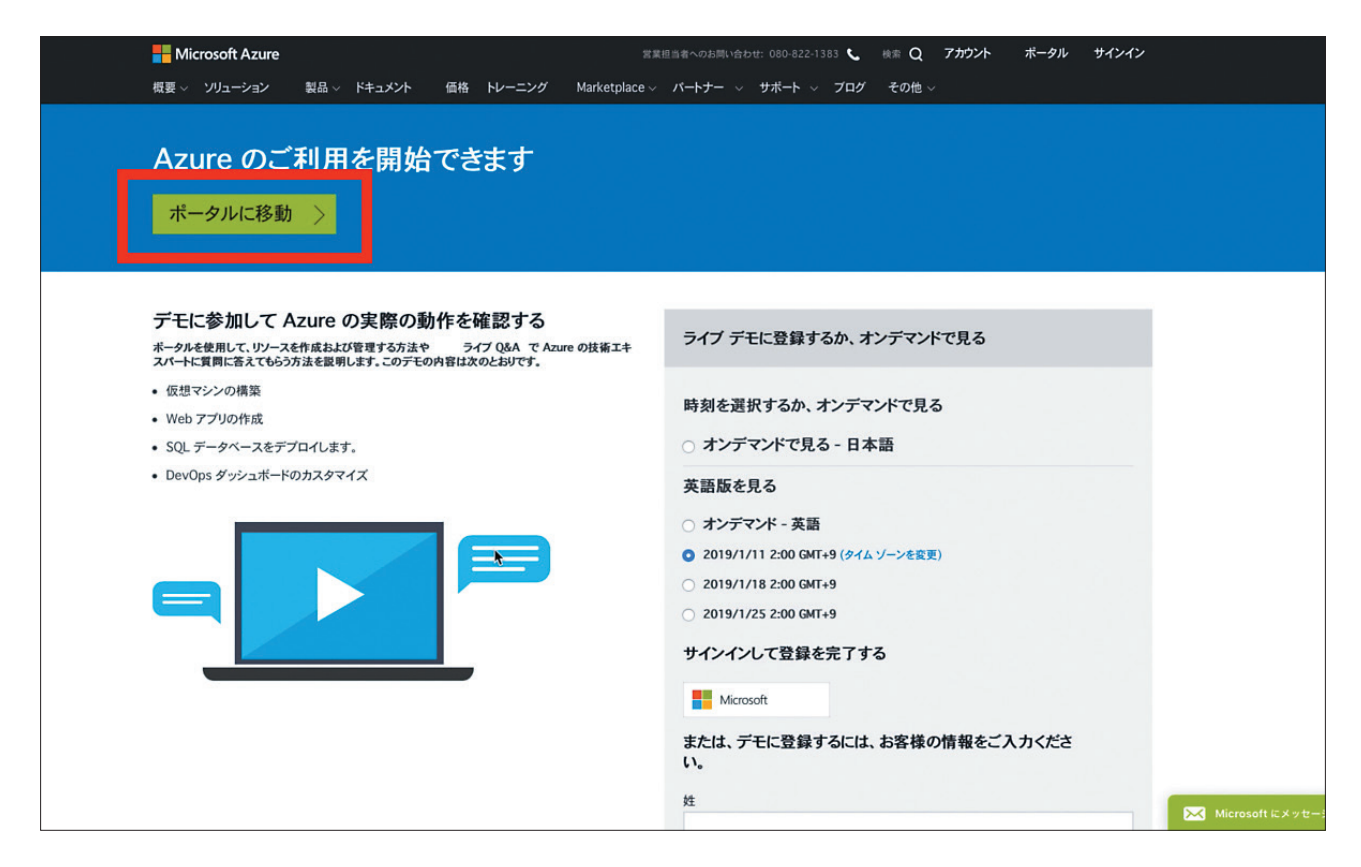

# ▶ ステップ3 (Ethereum Proof-of-Authority Consortium をインストールする)

 ethereum と検索して MARKETPLACE から Ethereum Proof-of-Authority Consortium (あるいは Ethereum on Azure)を検索します

| Microsoft Azure                                                       |                                                                            | ⊖ ethereum                                                                                                    |                                                            |                                                                               | × >_                              | Ð                                           | <b>₽</b>                                 | © 7                                                    | ) ©                              |
|-----------------------------------------------------------------------|----------------------------------------------------------------------------|----------------------------------------------------------------------------------------------------|------------------------------------------------------------|-------------------------------------------------------------------------------|-----------------------------------|---------------------------------------------|------------------------------------------|--------------------------------------------------------|----------------------------------|
| ▲ リソースの作成                                                             | ・ 既定のビューを選択する                                                              | リソース<br>リソース グループ                                                                                                    |                                                            | 結果なし<br>結果なし                                                                  |                                   |                                             |                                          |                                                        |                                  |
| ↑ 55 холга                                                            | Azure サービス すべてを表                                                           | サービス                                                                                                    |                                                            | 結果なし                                                                          |                                   |                                             |                                          |                                                        |                                  |
| ■ ダッシュボード □ すべてのサービス                                                  | <b>Q</b>                                                                   | Ethereum S                                                                                                    | Studio                                                     | 4 HOMEN JACE                                                                  | 20                                | $\langle$                                   |                                          | -                                                      |                                  |
| - ★ お気に入り                                                             | Virtual ストレージア<br>Machines カウント                                            | Quorum Sin                                                                                                    | ngle Member Blockchain                                     | Network                                                                       | etes サ<br>ごス                      | Function                                    | <li>         ・・         ・         ・</li> | on App                                                 |                                  |
| Ⅲ すべてのリソース<br>(③) リソース グループ                                           | crosoft Azure       ● ethereum       ・ ・・・・・・・・・・・・・・・・・・・・・・・・・・・・・・・・・・・ |                                                                                                    |                                                            |                                                                               |                                   |                                             |                                          |                                                        |                                  |
| App Service Function App                                              | 4                                                                          | Ethereum Proof-of-                                                                                                    | of-of-Authority Consortiu<br>Authority Consortium Ethereum | 4件の結果すべてと<br>m   Microsoft Docs<br>proof-of-authority consortium 8/2/2018 共同. |                                   | -                                           |                                          |                                                        |                                  |
| SQL データペース                                                            | Microsoft が提供する無料のオ<br>ンライン コースで Azure につ                                  | <b>Ethereum プル</b><br>Ethereum プルーフ:                                                                                                    | <b>ノーフオブワーク コンソ</b> -<br>オブワーク コンソーシアム ソリ                  | - シアム ソリューション<br>ューションテンプレート Ethereum proof-of-                               | · オーマ:                            | ンス、信頼性<br>コストを <b>最</b> 適                   | E、セキ<br>N化しま                             | 認証済<br>シェル                                             | みのブラウ <sup>・</sup><br>を使用して      |
| Azure Cosmos DB Virtual Machines                                      | いて確認する<br>Microsoft Learn 🗹                                                | Azure Stack Eti<br>カスタム ソリュー:<br>Azure Blockcha                                                                                                    | hereum ブロックチェー<br>ションテンプレートを使用して<br>ain Workbench を展開す     | ン ソリューション<br>Azure Stack 上にコンソーシアム Ethereum<br>る I Microsoft Docs             | Azu                               | す<br>re Advisor >                           |                                          |                                                        | します<br>Cloud She                 |
| 💠 ロード パランサー<br>🚃 ストレージ アカウント                                          | 最近のリソース 最近のリソ                                                              | The endpoint must<br>すべてのサブスクリ                                                                                                    | be an Ethereum Proof-of-Autho<br>プションを検索しています。 🌋           | rity (PoA) blockchain network. このネットワ<br>更                                    | 殳に立                               | つリンク                                        |                                          |                                                        |                                  |
| ◇→> 仮想ネットワーク                                                          | 名前                                                                         | パコーを選択する     リワース     単原なし       リワースグルーブ     単原なし       リワースグルーブ     単原なし       リマーズクルーブ     単原なし       リマーズクルーブ     単原なし       レマンス     サービス       MARSTFLACE     (中の次ア)       ロービス     ● Barity Ethereum Development Chain       By Apy Jo     Parity Ethereum Development Chain       By Apy Jo     ● Databricks       DOCUMENTATION     ● Prove Aure Crace       Care Stack Ethereum Theodof Authority Consortium I Microsoft Docs       Ethereum Theodof Authority Consortium I Microsoft Docs       Ethereum Theodof Authority Consortium I Microsoft Docs       DocuMentationg Constraint Ethereum proof-of Authority Consortium Ethereum proof       Azure Stack Ethereum Theodof Authority Consortium I Microsoft Docs       Databricks     S       Azure Stack Ethereum Theodof Authority Consortium I Microsoft Docs       Databricks     There and The 7d The 7d T |                                                            |                                                                               |                                   |                                             |                                          |                                                        |                                  |
| <ul> <li>◆ Azure Active Directory</li> <li>② モニター</li> </ul>          | truffle                                                                    | 仮想:                                                                                                    | マシン                                                        | 木 17:45                                                                       | トリアル)<br>テクチャ                     | から、アプリ<br>ガイドまで、                            | レケーショ<br>あらゆ                             | ョンを設計す<br>るものが含ま                                       | 「るための S<br>まれています                |
| <ul> <li>Advisor</li> <li>         セキュリティ センター      </li> </ul>       | ing positions inject regi                                                  | -3751                                                                                                    |                                                            | 5.10.12                                                                       | Azure の<br>アイデア?<br>細を調べ、         | 製品を見つけ<br>をソリューシ<br>、サポート、                  | る 12<br>ッコンに引<br>トレー:                    | 変えるのに谷<br>ニング、価格                                       | 立つ Azure<br>の情報を得                |
| <ul> <li>○ コストの管理と請求</li> <li>              へルプとサポート      </li> </ul> |                                                                            |                                                                                                    |                                                            |                                                                               | Azureの<br>詳細や、I<br>にサブス・<br>ュースを言 | <b>見新プログラ</b><br>コードマップ<br>クライブしま<br>全部まとめて | ムで最新<br>の内容な<br>す。Azu<br>お届けし            | 所 <mark>の状態を離</mark><br>を参照し、暑<br>ure.Source で<br>します。 | <b>持する ビ</b><br>最新情報を入<br>9は、前の道 |

2. Ethereum Proof-of-Authority Consortium (あるいは Ethereum on Azure)'を選択します。

| Microsoft Azure        | ,⊃ ethe                                    | ereum            |                     |          | $\times$ | >_ | ₽            | Ç <sup>2</sup> | ŵ | ? |
|------------------------|--------------------------------------------|------------------|---------------------|----------|----------|----|--------------|----------------|---|---|
| «                      | ホーム > すべて                                  |                  |                     |          |          |    |              |                |   |   |
| ┿ リソースの作成              | すべて                                        |                  |                     |          |          |    |              | ×              |   |   |
| 🏫 ホーム                  |                                            |                  |                     |          |          |    |              |                |   |   |
| 🛄 ダッシュポード              |                                            |                  |                     |          |          |    | ×            | ]              |   |   |
| !Ξ すべてのサービス            | 料金                                         | Operating System |                     | 公開元      |          |    |              | 1              |   |   |
| 🛨 お気に入り                | 9~C ~                                      | 9.20             | ~                   | 9~(      |          |    | ~            |                |   |   |
| 🏢 すべてのリソース             | 結果                                         |                  |                     |          |          |    |              |                |   |   |
| 🗊 リソース グループ            | 名前                                         |                  | 公開元                 |          | カテゴリ     |    |              |                |   |   |
| 🔇 App Service          | Ethereum Studio                            |                  | ether.camp          |          | Compute  |    |              |                |   |   |
| 🆑 Function App         | Parity Etheraum Development Chain          |                  | Parity Technologies |          | Compute  |    |              |                |   |   |
| 🗟 SQL データベース           | Panty Ethereum Development Chain           |                  | Parity recinologies |          | Compute  |    |              |                |   |   |
| 😹 Azure Cosmos DB      | Ethereum developer kit (techlatest.net)    |                  | TechLatest          |          | Compute  |    |              |                |   |   |
| Virtual Machines       | Parity Ethereum Failover Kovan             |                  | Ethcore             |          | Compute  |    |              |                |   |   |
| 🚸 ロード パランサー            | Ethereum Proof-of-Work Consortium          |                  | Microsoft           |          | Compute  |    |              |                |   |   |
| 🔤 ストレージ アカウント          | •                                          |                  |                     |          | compare  |    |              |                |   |   |
| ↔→ 仮想ネットワーク            | D Parity Ethereum PoA                      |                  | Parity Technologies |          | Compute  |    |              |                |   |   |
| Azure Active Directory | Ethereum Proof-of-Authority Consortium     |                  | Microsoft           |          | Compute  |    | $\heartsuit$ |                |   |   |
| ④ モニター                 | Quorum Single Member Blockchain Netwo      | ork              | Enterprise Ethereum | Alliance | Compute  |    |              |                |   |   |
| 🐢 Advisor              | Dans.                                      |                  |                     |          |          |    |              |                |   |   |
| 📋 セキュリティ センター          | Quorum                                     |                  | Enterprise Ethereum | Alliance | Compute  |    |              |                |   |   |
| 💿 コストの管理と請求            | GoChain Multi Node Blockchain - Enterpris  | se Edition       | GoPath              |          | Compute  |    |              |                |   |   |
| 🔮 ヘルプとサポート             | I STRATO Blockchain Multinode - Enterprise | e Edition        | BlockApps           |          | Compute  |    |              |                |   |   |
|                        | Truffle (beta)                             |                  | ConsenSys           | Compute  |          |    |              |                |   |   |
|                        | GoChain Single Node Blockchain - Develop   | per Edition      | GoPath              |          | Compute  |    |              |                |   |   |

#### 3. 「作成」を選択します。

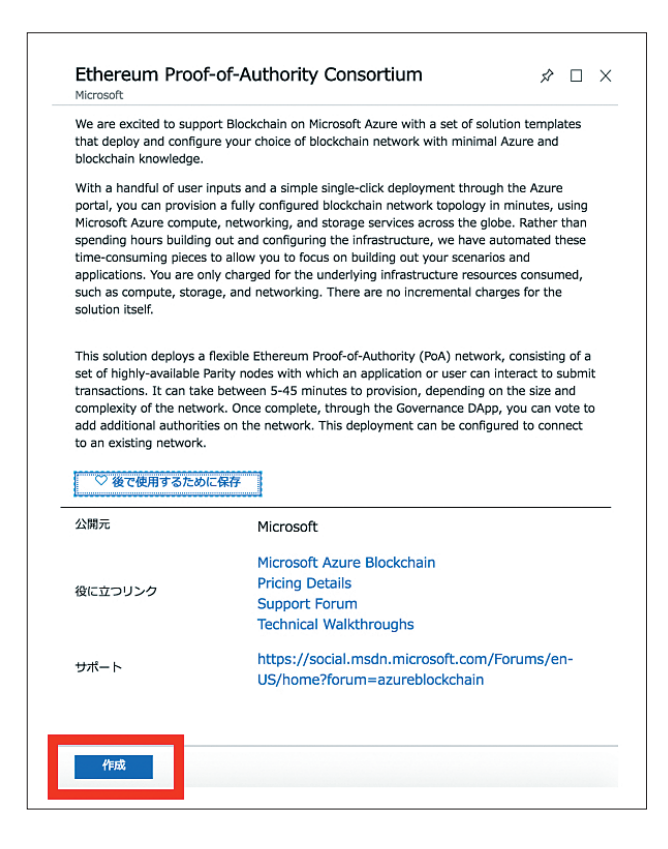

4. 基本情報を入力します。ステップ丨で作成した「イーサリアムノード管理パスワード」を記入します。

| 1 | 基本<br>基本設定の構成                                              | >  | * Create a new network or join existing<br>network? •<br>Create new Join existing |
|---|------------------------------------------------------------|----|-----------------------------------------------------------------------------------|
| 2 | Deployment regions<br>Required                             | >  | Email Address   kou@rocketstaff.com                                               |
| 3 | Network size and performance<br>Define the number and siz… | >  | * VM user name  tokeneconomy  * Authentication type  (727-15 SSH 公開主-             |
| 4 | Ethereum Settings<br>Configure the Ethereum no…            | >  | * Password @                                                                      |
| 5 | Monitoring<br>Create new or connect to e··                 | .> | * Confirm password                                                                |
| 6 | 概要<br>Ethereum Proof-of-Authorit…                          | .> | サノスクリノション<br>Free Trial ↓<br>* リソース グループ ❶                                        |
| 7 | 顺入                                                         | >  | (新規) tokeneconomygroup ↓<br>新規作成<br>* 場所                                          |

5. 地域情報を選択します。

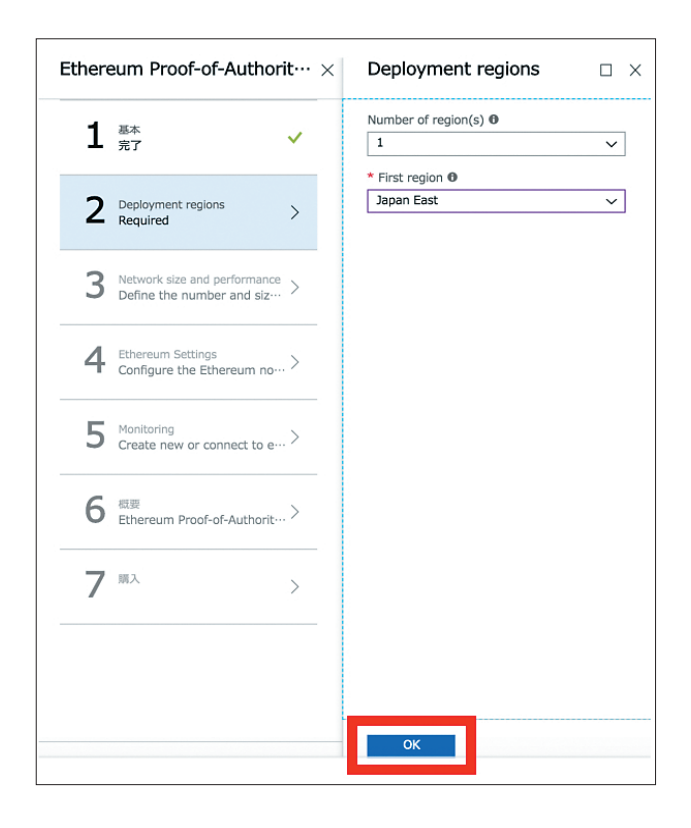

6. Standard FI を選択します。

| Ethereum Proof-of-Authorit $\cdots 	imes$                    | Network Size and Performa···· $\times$                           | サイズの                             | <b>選択</b><br>ズとその機能の | 鬱照                 |                     |                      |                                                  |                                 |
|--------------------------------------------------------------|------------------------------------------------------------------|----------------------------------|----------------------|--------------------|---------------------|----------------------|--------------------------------------------------|---------------------------------|
| 1 <sup>&amp;*</sup> v                                        | Validator Nodes<br>Number of load balanced validator nodes 0     | vCPU 数<br>1                      |                      |                    |                     |                      | 128                                              | 動メモリ (GiB)                      |
| 2 Deployment regions                                         | Validator node storage performance      Standard SSD Premium SSD | お勧め 🗈                            | SKU 👊                | 種類 ↑↓<br>Standard  | データ… 🐤<br>16        | 最大 I… ↑↓<br>8x500    | 負荷分··· <sup>◆</sup> RDMA··· <sup>◆</sup><br>負荷分散 | ローカ… <sup>へ</sup> PRE<br>200 GB |
|                                                              |                                                                  |                                  | D4_v2                | Standard           | 32                  | 16x500               | 負荷分散                                             | 400 GB                          |
| 3 Network size and performance > Define the number and siz > | Validator node virtual machine size     2 x Standard D2 v3       |                                  | D5_v2                | Standard           | 64                  | 32x500               | 負荷分散                                             | 800 GB                          |
|                                                              |                                                                  |                                  | D11_v2               | Standard           | 8                   | 4x500                | 負荷分散                                             | 100 GB                          |
| L Ethereum Settings                                          |                                                                  |                                  | D12_v2               | Standard           | 16                  | 8x500                | 負荷分散                                             | 200 GB                          |
| Configure the Ethereum no… '                                 |                                                                  |                                  | D13_v2               | Standard           | 32                  | 16x500               | 負荷分散                                             | 400 GB                          |
| Monitoring                                                   |                                                                  | *                                | D14_v2               | Standard           | 64                  | 32x500               | 負荷分散                                             | 800 GB                          |
| Create new or connect to e···· >                             |                                                                  |                                  | D15_v2               | Standard           | 64                  | 40x500               | 負荷分散                                             | 1000 GB                         |
|                                                              |                                                                  | ✓ ★                              | F1                   | Standard           | 4                   | 2x500                | 負荷分散                                             | 16 GB                           |
| 6 <sup>微要</sup> Ethereum Proof-of-Authorit… >                |                                                                  |                                  | F2                   | Standard           | 8                   | 4x500                | 負荷分散                                             | 32 GB                           |
|                                                              |                                                                  |                                  | F4                   | Standard           | 16                  | 8x500                | 負荷分散                                             | 64 GB                           |
| 7 **>                                                        |                                                                  |                                  | F8                   | Standard           | 32                  | 16x500               | 負荷分散                                             | 128 GB                          |
|                                                              |                                                                  |                                  | F16                  | Standard           | 64                  | 32×500               | 負荷分散                                             | 256 GB                          |
|                                                              | ок                                                               | 示されている価<br>ストは含まれま<br>のです。<br>選択 | 格は、現地通加せん。最終的        | 資での推定価格<br>は料金は、コス | であり、Azur<br>、ト分析と課金 | e インフラス  <br>のビューに現料 | ヽラクチャのコストと、サブ<br>地通貨で表示されます。 推奨                  | スクリプションおよび<br>サイズは、選択した-        |

 Consortium Member Id と Network Id を以下のように記入してステップ | で作成した「自分のイーサリアムア ドレス」をコピー・アンド・ペーストします。

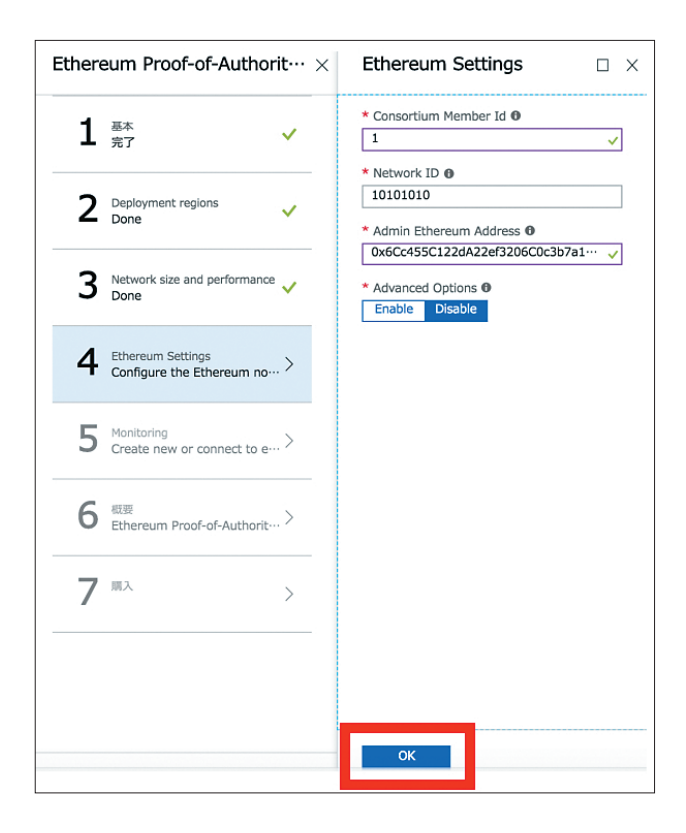

8. Monitoring は「Disable」を選択して「OK」を選択します。

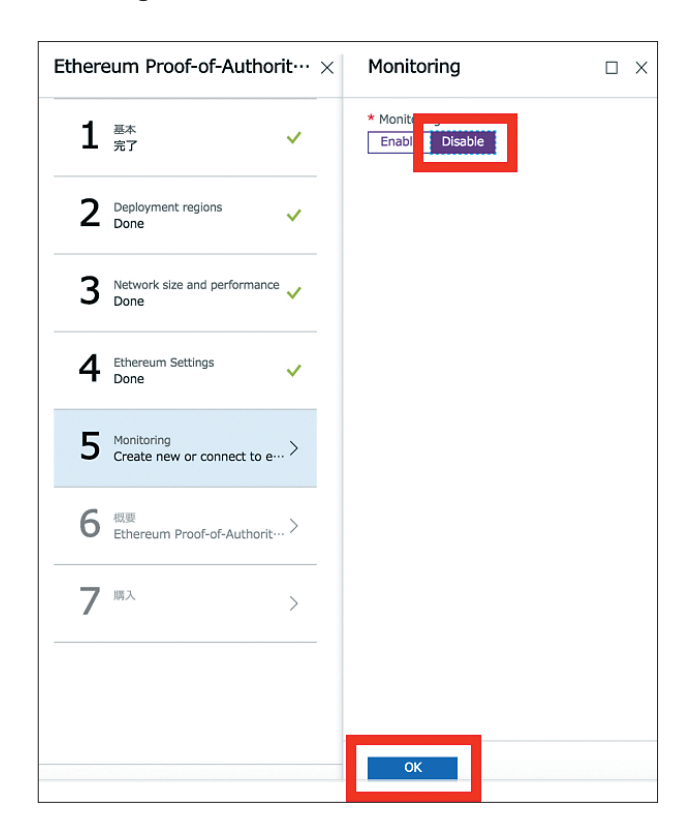

9. リソースプロバイダーが登録されてます。(最大 10 分程度時間がかかります。)

| Ethereum Proof-of-Author      | it… ×    | 概要                                                         |                                                       | × |
|-------------------------------|----------|------------------------------------------------------------|-------------------------------------------------------|---|
| 基本                            | ~        | 1 リソース プロバイダーを登                                            | 録しています                                                |   |
| ▲ 元 ſ                         | _        | 基本                                                         | Free Trial                                            |   |
| 2 Deployment regions<br>Done  | ~        | リソース グループ<br>場所                                            | tokeneconomygroup<br>東日本                              |   |
| Network size and performance  |          | Create a new network or joi<br>Email Address               | Create new                                            |   |
| 3 Done                        | <b>~</b> | Password                                                   | **************************************                |   |
| 4 Ethereum Settings           | ~        | Number of region(s)<br>First region                        | 1<br>Japan East                                       |   |
|                               | _        | Network Size and Perform<br>Number of load balanced v····  | nance<br>2                                            |   |
| 5 Monitoring<br>Done          | ~        | Validator node storage perf<br>Validator node virtual mach | Standard SSD<br>Standard F1                           |   |
| 6 概要                          |          | Ethereum Settings<br>Consortium Member Id<br>Network ID    | 1<br>10101010                                         |   |
| C Ethereum Proof-of-Authorit… | .>       | Admin Ethereum Address<br>Advanced Options                 | 0x6Cc455C122dA22ef3206C0c3b7a1c7023b224Ec1<br>Disable |   |
| 7                             | >        | Monitoring<br>Monitoring                                   | Disable                                               |   |
|                               | _        |                                                            |                                                       |   |
|                               |          |                                                            |                                                       |   |
|                               | _        |                                                            |                                                       |   |
|                               |          | OK                                                         |                                                       |   |

10. 利用規約を同意し作成するとイーサリアムノードが生成されます。

※メールでも告知されます。

| Ether | eum Proof-of-Authorit…              | × 作成 □                                                                                                    | × |
|-------|-------------------------------------|----------------------------------------------------------------------------------------------------|---|
| 1     | 基本<br>完了 ✓                          | Ethereum Proof-of-Authority Consortium<br>作成: Microsoft<br>利用規約   プライバシー ポリシー                                                                                                    |   |
| 2     | Deployment regions V<br>Done        | このテンプレートをデプロイすると、テンプレートに指定されているさまざまな操作が実行されま<br>す。たとえば、Azure リソースや Marketplace サービスがデプロイされたり、デプロイ プロセス<br>で指定した情報が関係者に送信されたりします。お客様は、テンプレートのテキストを確認して実<br>行される操作やデプロイされるリソースまたはサービスを特定し、それらのリソースまたはサービ<br>スに関連する料金や法律条項を探して確認する必要があります。                                                                                                    |   |
| 3     | Network size and performance        | Azure リソースの現在の小売価格は、ここに記載されていますが、Azure サブスクリブションに適<br>用可能なディスカウントが反映されていない可能性があります。                                                                                                    | i |
| 4     | Ethereum Settings V                 | Marketplace サービスの価格はここに記載されています。また、Marketplace サービスに開連する<br>法律条項は Azure Portal に掲載されていることがあります。ただし、どちらもデブロイに先立っ<br>て変更されることがあります。                                                                                                    | ś |
| 5     | Monitoring V<br>Done V              | サブスクリブション クレジットも年額コミットメントの資金も、Microsoft 以外のサービスの購入<br>に充てることはできません。これらの購入については別途請求されます。Marketplace のサービス<br>に (Windows Server や SQL Server などの) Microsoft 製品が含まれる場合には、その製品はサ<br>ード パーティ ではなく Microsoft によってライセンスが許諾されます。                                                                                                    |   |
| 6     | 概要<br>Ethereum Proof-of-Authorit… 💙 | テンプレートのデブロイは、詳しい知識のあるユーザーのみを対象としています。このテンプレー<br>トによって実行される操作、デブロイされるリソースやサービス、またはそれらのリソースやサー<br>ビスに関連する価格や法律条項がわからない場合は、このテンプレートをデブロイしないでくださ<br>い。                                                                                                    |   |
| 7     | <b>第入</b> >                         | 利用規約                                                                                                    |   |
|       |                                     | [作成]をクリックすることで、お客様は (a) 上記の法律条項とプライバシーに関する声明のほか、<br>このテンプレートの使用によってデプロイされる各 Marketplace サービスに関連する法律保険とプ<br>ライバシーに関する声明 (があれば、それ) に同意し、(b) サービスの利用を停止するまでの間、<br>Microsoft より、その利用に伴う料金 (道用される税を含む) が、現在の支払い方法に対して Azure<br>サブスクリプションと同じ請求頻度で課金または請求されることを認め、かつ、(c) Microsoft がお<br>客様の連絡先情報および取引の詳細を、サード パーティとしてサービスを販売する業者と共有する<br>可能性があることに回意するものとします。Microsoft は、サード パーティのテンプレートによっ<br>作成 | f |

**11.** 再びリソースグループにアクセスして「token-economy」を選択してリストの一番下にある「 microsoftazure-blockchain.azure-blockchain-ether-\*\*\*\*\*\*\*\*」を選択します。

| Microsoft Azure        | ، مر المالية (1996) و (1996) (1996) (1996) (1996) (1996) (1996) (1996) (1996) (1996) (1996) (1996) (1996) (1996 | ethereum                       |                    | >_ 🖓       | _ @ ? € |
|------------------------|----------------------------------------------------------------------------------------------------|--------------------------------|--------------------|------------|---------|
| «                      | ホーム > リソース グループ > token-ecor                                                                                    | nomy - デプロイ                    |                    |            |         |
| ┿ リソースの作成              | token-economy デプロイ                                                                                              |                                |                    |            |         |
| <b>余</b> ホーム           | «                                                                                                    | 意測除 ◎キャンセル Ⅰ                   | ↑ 両デブロイ → テンプレートの声 | - こ 見新の構想  | - 再新    |
| 🛄 ダッシュポード              | ,○ 検索 (Ctrl+/)                                                                                                  |                                |                    |            | こ文和     |
| ⋮≣ すべてのサービス            | (命) 概要                                                                                                    | デプロイ名またはデプロイ内の                 | リソースでフィルター処理       |            |         |
| - 🛨 お気に入り              | 😑 アクティビティ ログ                                                                                                    | デプロイ名                          | 状態 最終更新            | 日時         | 時間      |
| 🗰 すべてのリソース             | 🔐 アクセス制御 (IAM)                                                                                                  | vm-dep-reg1-config             |                    | 11 2:13:51 | 6分22秒   |
| 😭 リソース グループ            | A 21                                                                                                    | vm-dep-reg1-0-keyVaultAccess   |                    | 11 2:07:15 | 17 秒    |
| 🔇 App Service          | チ イベント                                                                                                    | vm-dep-reg1-1-keyVaultAccess   |                    | 11 2:07:07 | 14 秒    |
| 🍜 Function App         | 設定                                                                                                    | vm-dep-reg1-publicIP           | ⊘成功 2019/1/        | 11 2:04:27 | 19 秒    |
| 🥫 SQL データベース           | 📣 クイック スタート                                                                                                    | vnet-gateway-deploy            |                    | 11 2:04:07 | 6秒      |
| 🬌 Azure Cosmos DB      | 0 JY-Z JZF                                                                                                    | vm-dep-reg1                    |                    | 11 2:07:21 | 3分21秒   |
| 🛄 Virtual Machines     | . デプロイ                                                                                                    | network-resources-Ib0          | ⊘成功 2019/1/        | 11 2:03:44 | 13 秒    |
| 🚸 ロード パランサー            | ボリシー                                                                                                    | network-resources-deploy       |                    | 11 2:03:51 | 47 秒    |
| 🚃 ストレージ アカウント          | Ξ プロパティ                                                                                                    | keyVaultDeploy                 |                    | 11 2:03:35 | 31 秒    |
| ≪⇒ 仮想ネットワーク            | ▲ ロック                                                                                                    | deployOMS                      | ⊘成功 2019/1/        | 11 2:03:08 | 5秒      |
| Azure Active Directory | Automation スクリプト                                                                                                | storageDeploy                  | ⊘成功 2019/1/        | 11 2:03:45 | 43 秒    |
| 🕘 モニター                 | at-10                                                                                                    | pid-a5842b51-d2c6-486a-82e7-   | 📀 成功 2019/1/       | 11 2:03:06 | 4秒      |
| 🐢 Advisor              |                                                                                                    | microsoft-azure-Mockchain.azur | · 🧭 成功 2019/1/     | 11 2:14:06 | 11分10秒  |
| 🏮 セキュリティ センター          |                                                                                                    |                                |                    |            |         |
| 💿 コストの管理と請求            |                                                                                                    |                                |                    |            |         |
| 💡 ヘルプとサポート             |                                                                                                    |                                |                    |            |         |
|                        | 🔤 診断設定                                                                                                    |                                |                    |            |         |

#### **12.**「出力」を選択します。

| Microsoft Azure        |                  | ۶               | ethereum                                     | $\sim$ $\mathbb{F}$                      | ₽ @ ? ©                             |
|------------------------|------------------|-----------------|----------------------------------------------|------------------------------------------|-------------------------------------|
|                        | ペーホーム シリソース :    | グループ > token-ed | conomy - デプロイ > microsoft-azure-blockchain.a | zure-blockchain-ether-20190111020254 - 概 | Ψ.                                  |
| ┿ リソースの作成              |                  |                 | × \$\$                                       | microsoft-azure-blockchain.a             | zure-blockchain-ether-20            |
| 🛖 ホーム                  | の表示 🚺 最新の情報      | gに更新            |                                              | ( )                                      | ■ 削除 ◎ キャンセル                        |
| 🛄 ダッシュボード              |                  |                 |                                              | ○ 使来(Ctf+/)                              | -                                   |
| !Ξ すべてのサービス            |                  |                 |                                              | 🛵 概要                                     | ◎ デプロイが完了                           |
| 🛨 お気に入り                | <b>清史和日时</b>     | P(FIL)          | 国連1ヘント                                       | 関 入力                                     | デプロイの状態を確認し、                        |
| 🏢 すべてのリソース             | 019/1/11 2:13:51 | 6分22秒           | 関連イベント                                       | (三) 出力                                   | てください。このページを<br>オ                   |
| 😭 リソース グループ            | 019/1/11 2:07:15 | 17 秒            | 関連イベント                                       |                                          | 90                                  |
| 🔇 App Service          | 019/1/11 2:07:07 | 14 秒            | 関連イベント                                       |                                          | デプロイ名: mic<br>{ ( )<br>サブスクリプシ      |
| 🍜 Function App         | 019/1/11 2:04:27 | 19 秒            | 関連イベント                                       |                                          | リソース グルー                            |
| 👼 SQL データベース           | 019/1/11 2:04:07 | 6秒              | 関連イベント                                       |                                          | 展開の詳細 (ダウンロード)                      |
| 🥭 Azure Cosmos DB      | 019/1/11 2:07:21 | 3分21秒           | 関連イベント                                       |                                          | 開始時刻: 2019/1/11 2:02                |
| 🧾 Virtual Machines     | 019/1/11 2:03:44 | 13 秒            | 関連イベント                                       |                                          | 時間: 11分10秒<br>相関 ID: 669dc3e2-c63d- |
| 🚸 ロード パランサー            | 019/1/11 2:03:51 | 47 秒            | 関連イベント                                       |                                          |                                     |
| 🔤 ストレージ アカウント          | 019/1/11 2:03:35 | 31 秒            | 関連イベント                                       |                                          | リソース                                |
| ↔→ 仮想ネットワーク            | 019/1/11 2:03:08 | 5秒              | 関連イベント                                       |                                          |                                     |
| Azure Active Directory | 019/1/11 2:03:45 | 43 秒            | 関連イベント                                       |                                          | vm-dep-reg1-contig                  |
| ⊖ モニター                 | 019/1/11 2:03:06 | 4秒              | 関連イベント                                       |                                          | vnet-gateway-deploy                 |
| 🗣 Advisor              | 019/1/11 2:14:06 | 11分10秒          | 関連イベント                                       |                                          | vm-dep-reg1                         |
| 🏮 セキュリティ センター          |                  |                 |                                              |                                          | onetwork-resources-d                |
| 🧿 コストの管理と請求            |                  |                 |                                              |                                          | keyVaultDeploy                      |
| 🎴 ヘルプとサポート             |                  |                 |                                              |                                          | poaAvailabilitySet-rep              |
|                        |                  |                 |                                              |                                          | deployOMS                           |

**13.**「ETHEREUM\_RPC\_ENDPOINT」のアドレスを控えます。(トークン生成の際に利用します。)

| Microsoft Azure    | ٩                             | ethereum                                         | >_ 16, ♀ ⑳ ? ☺                                                          |    |
|--------------------|-------------------------------|--------------------------------------------------|-------------------------------------------------------------------------|----|
| «                  | ホーム > リソース グループ > token-ecc   | onomy - デプロイ > microsoft-azure-blockchain.azure- | blockchain-ether-20190111020254 - 出力                                    |    |
| 十 リソースの作成          | microsoft-azure-blockchain.az | ure-blockchain-ether-20190111020254              | - 出力                                                                    | ×  |
| 🟫 ホーム              | "                             |                                                  |                                                                         |    |
| 🧮 ダッシュポード          |                               | ADMIN_SITE                                       | http://ethdqlqbc-dns-reg1.japaneast.cloudapp.azure.com                  |    |
| 三 すべてのサービス         | 🔏 概要                          | OMS_PORTAL_URL                                   | OMS Portal not deployed                                                 | Ð  |
| - 🛨 お気に入り          | 入力                            | ETHEREUM_RPC_ENDPOINT                            | http://ethdqlqbc-dns-reg1japaneast.cloudapp.azure.com.8540              | D  |
| 🏭 すべてのリソース         | 📃 出力                          |                                                  | 87.17                                                                   |    |
| 😭 リソース グループ        | ◎ テンプレート                      | ETHEREUM_WEBSOCKET_ENDPOINT                      | ws://etndqiqbc-dns-reg1-ujapaneast.cioudapp.azure.com:8547              | 40 |
| 🔇 App Service      |                               | SSH_TO_FIRST_VL_NODE_REGION1                     | ssh -p 4000 tokeneconomy@ethdqlqbc-dns-reg1japaneast.cloudapp.azure.com | Ð  |
| Function App       |                               | CONSORTIUM_DATA_URL                              | http://ethdqlqbc-dns-reg1.japaneast.cloudapp.azure.com:3001             | Ð  |
| 🧧 SQL データベース       |                               | CONSORTIUM_MEMBER_GATEWAY_ID_REGION1             | NA                                                                      | Ð  |
| 🥭 Azure Cosmos DB  |                               | RECONDUCATE                                      | athdalahs unat raa1                                                     |    |
| 🛄 Virtual Machines |                               | REGIONONEVNET                                    | emodique-vietreg i                                                      | 4  |
| 💠 ロード パランサー        |                               |                                                  |                                                                         |    |

# ▶ ステップ4 (仮想マシンから自作トークンを発行します。)

1. ポータルから truffle を検索して作成を行います。

| ホーム > 最近使った項目       | リソース                                                      | 結果なし                                                |  |
|---------------------|-----------------------------------------------------------|-----------------------------------------------------|--|
| 最近使った項目             | リソース グループ                                                 | 結果なし                                                |  |
| Default Directory   | サービス                                                      | 結果なし                                                |  |
| ■ クリア               | MARKETPLACE                                               | 1件の結果すべて                                            |  |
| 名前でフィルター            | Truffle (beta)                                            |                                                     |  |
| 1 項目                | DOCUMENTATION                                             | 1件の結果すべて12                                          |  |
| 名前                  | Ethereum Proof-of-Authority Co<br>Truffle には、スマート コントラクトの | onsortium   Microsoft Docs<br>デバッグに使用できるローカルな開発ネット… |  |
| ( tokeneconomygroup | すべてのサブスクリプションを検索して                                        | います。変更                                              |  |
|                     |                                                           |                                                     |  |
|                     |                                                           |                                                     |  |

#### 2. truffle を選択します。

| ホーム > Marketplace                       |                  |         |    |        |
|-----------------------------------------|------------------|---------|----|--------|
| Marketplace                             |                  |         | \$ |        |
|                                         |                  |         |    |        |
| ,○ truffle                              |                  |         |    | ×      |
| 料金                                      | Operating System | 公開元     |    |        |
| すべて 🗸                                   | বন্দে 🗸          | すべて     |    | $\sim$ |
| 結果                                      |                  |         |    |        |
| 名前                                      | 公開元              | カテゴリ    |    |        |
|                                         | ConsenSys        | Compute | 0  | 2      |
| Truffle (beta)                          | ConsenSys        | Compute |    |        |
| Ethereum developer kit (techlatest.net) | TechLatest       | Compute |    |        |
| Santheon Core                           | ConsenSys        | Compute |    |        |
|                                         |                  |         |    |        |

#### 3. 「作成」を選択します。

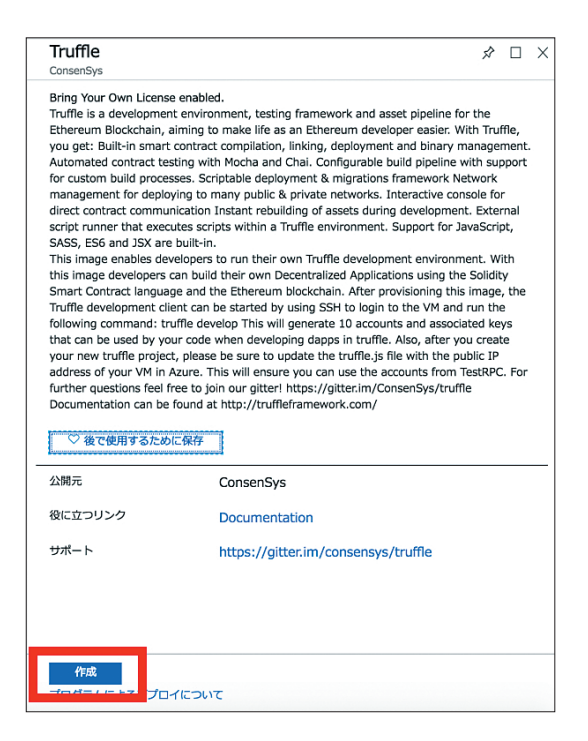

以下のように記入します。ユーザー名は「truffle」と記入し、パスワードはステップ | で作成した「トリュッフル インスタンス (Truffle instance) パスワード」を入力して「確認および作成」ボタンを選択します。(およそ5分ほど確認時間が発生します。)

| Microsoft Azure        |                                  | ♀ truffle                         | × | >_ | ₽ | Q | ٢ | ? | ٢ |
|------------------------|----------------------------------|-----------------------------------|---|----|---|---|---|---|---|
| «                      | ホーム > Marketplace > Truffle > 仮想 | 見マシンの作成                           |   |    |   |   |   |   |   |
| ┼ リソースの作成              | 仮想マシンの作成                         |                                   |   |    |   |   |   |   |   |
| ☆ ホーム                  | し、リハレのリノーへて重任し、旨任しまり             | ' o                               |   |    |   |   |   |   |   |
| 🔳 ダッシュボード              | * サブスクリプション 🛛                    | 無料試用版                             |   | ~  |   |   |   |   |   |
| !Ξ すべてのサービス            | * 111-7 /11-7 0                  |                                   |   |    |   |   |   |   |   |
| - 🛨 お気に入り              |                                  | token-economy<br>新規作成             |   | ~  |   |   |   |   |   |
| 🗰 すべてのリソース             | インフタンフの詳細                        |                                   |   |    |   |   |   |   |   |
| 😭 リソース グループ            | * 仮想マシン名 ①                       | truffle                           |   | ~  |   |   |   |   |   |
| 🔇 App Service          | t links a                        |                                   |   |    |   |   |   |   |   |
| Function App           | - 地域 0                           | 東日本                               |   | ~  |   |   |   |   |   |
| 🧧 SQL データベース           | 可用性オプション ●                       | 可用性セット                            |   | ~  |   |   |   |   |   |
| 🥭 Azure Cosmos DB      | * 可用性セット                         | poaAvailabilitySet-reg1           |   | ~  |   |   |   |   |   |
| Virtual Machines       |                                  | 新規作成                              |   |    |   |   |   |   |   |
| ー<br>                  | * イメージ 0                         | Truffle                           |   | ~  |   |   |   |   |   |
| ニ ストレージ アカウント          |                                  | すべてのイメージとディスクを参照する                |   |    |   |   |   |   |   |
| () に相 フットローク           | * サイズ 🛛                          | Standard A2                       |   |    |   |   |   |   |   |
|                        |                                  | 2 vcpu 蛟、3.5 GB のメモリ<br>サイズを変更します |   |    |   |   |   |   |   |
| Azure Active Directory |                                  |                                   |   |    |   |   |   |   |   |
| ⊖ ±=9-                 | 管理者アカウント                         |                                   |   |    |   |   |   |   |   |
| 🗣 Advisor              | 認証の種類 0                          | ● パスワード ○ SSH 公開キー                |   |    |   |   |   |   |   |
| 🟮 セキュリティ センター          | * ユーザー名 🛛                        | ΪŢ                                |   |    |   |   |   |   |   |
| 💿 コストの管理と請求            | * パスワード @                        |                                   |   |    |   |   |   |   |   |
| 🎴 ヘルプとサポート             |                                  |                                   |   |    |   |   |   |   |   |
|                        | * パスワードの確認 ●                     |                                   |   |    |   |   |   |   |   |
|                        | 確認および作成                          | へ 次:ディスク >                        |   |    |   |   |   |   |   |

5. 確認が終わったら「作成」ボタンを選択します。

| Microsoft Azure                                |                                                                                                    | ○ truffle                                  | $\times$ | >_ | Ģ | Q | ٢ | ? | ٢ |
|------------------------------------------------|----------------------------------------------------------------------------------------------------|--------------------------------------------|----------|----|---|---|---|---|---|
| «                                              | ホーム > Marketplace > Truffle > 仮想                                                                                                    | マシンの作成                                     |          |    |   |   |   |   |   |
| ┿ リソースの作成                                      | 仮想マシンの作成                                                                                                    |                                            |          |    |   |   |   |   |   |
| 🏫 ホーム                                          |                                                                                                    |                                            |          |    |   |   |   |   |   |
| 료 ダッシュボード                                      | 基本 ディスク ネットワーク                                                                                                    | 管理 ゲストの構成 タグ 確認および作成                       |          |    |   |   |   |   |   |
| ⋮三 すべてのサービス                                    | S                                                                                                    |                                            |          |    |   |   |   |   |   |
| — 🛨 お気に入り ———————————————————————————————————— | 製品の詳細                                                                                                    |                                            |          |    |   |   |   |   |   |
| ₩ すべてのリソース                                     | Truffle<br>発行者: ConsenSys                                                                                                    | クレジットの対象外です<br>0.0000 KRW/時間               |          |    |   |   |   |   |   |
| 🜍 リソース グループ                                    | 利用規制 / フライバシー ホワシー<br>Standard A2                                                                                                    | サプスクリプション クレジット適用可能 📭                      |          |    |   |   |   |   |   |
| 🔇 App Service                                  | 発行者: Microsoft                                                                                                    | 182.1933 KRW/時間                            |          |    |   |   |   |   |   |
| Function App                                   | 利用規約  フライバシー ホリシー                                                                                                    | 他の VM サイズの価格                               |          |    |   |   |   |   |   |
| 🥫 SQL データベース                                   | 利用規約                                                                                                    |                                            |          |    |   |   |   |   |   |
| 🬌 Azure Cosmos DB                              | "作成"をクリックすることで、お客様は (a)                                                                                                    | 上記の Marketplace のオファリングに関連する法律条項とプライバシーに関す | る声明に     |    |   |   |   |   |   |
| 👰 Virtual Machines                             | 回意し、(b) Microsoft より、そのオファリンクに関連する科金が、現在の支払い方法に対して Azure サブスクリブションと同じ請求<br>頻度で請求されることを認め、かつ、(c) Microsoft がお客様の連絡先情報、使用量情報、取引に関する情報を、サポート、請求、そ |                                            |          |    |   |   |   |   |   |
| ー<br>🚸 ロード パランサー                               | の他の取引上のアクティビティを目的として、オファリングのプロバイダーと共有する可能性があることに同意するものとします。<br>Microsoft は、サード パーティのオファリングに対する権利は提供しません。その他の詳細については、Azure Marketolace 使用条      |                                            |          |    |   |   |   |   |   |
| - ストレージ アカウント                                  | 件を参照してください。                                                                                                    |                                            |          |    |   |   |   |   |   |
| <br>◆→> 仮想ネットワーク                               | 基本                                                                                                    |                                            |          |    |   |   |   |   |   |
| Azure Active Directory                         | サブスクリプション                                                                                                    | 無料試用版                                      |          |    |   |   |   |   |   |
| モニター                                           | リソース グループ                                                                                                    | token-economy                              |          |    |   |   |   |   |   |
| Advisor                                        | 仮想マシン名                                                                                                    | truffle                                    |          |    |   |   |   |   |   |
|                                                | 地域 可用性オプション                                                                                                    | 東日本 可用性セット                                 |          |    |   |   |   |   |   |
|                                                | 可用性セット                                                                                                    | poaAvailabilitySet-reg1                    |          |    |   |   |   |   |   |
|                                                | 認証の種類                                                                                                    | パスワード                                      |          |    |   |   |   |   |   |
| 🎴 ヘルプとサポート                                     | ユーザー名                                                                                                    | truffle                                    |          |    |   |   |   |   |   |
|                                                | 作成前                                                                                                    | へ 次へ Automation のテンプレートをダウンロードす            | 6        |    |   |   |   |   |   |
|                                                |                                                                                                    |                                            |          |    |   |   |   |   |   |

6. Truffle マシンがリストに表示されます。

| $\pi - \Delta$ > tokeneconomygroup    |                                                               |                                                       |             |
|---------------------------------------|---------------------------------------------------------------|-------------------------------------------------------|-------------|
| <b>tokeneconomygroup</b><br>リソース グループ |                                                               |                                                       | \$ X        |
|                                       | 🕂 追加 📰 列の編集 💼 リソース グループの削除 ऎ 貝                                | 厄新 →移動 📔 🌩 タグの割り当て 🧰 削除                               |             |
| (*) 概要                                | サブスクリプション (変更)     サブスクリプシ       Free Trial     fea82fae-32c0 | /ョン ID デプロイ<br>)-4675-a797-a3af7a2e… 1 デプロイしています,14 成 | 功           |
| アクティビティ ログ                            | タグ (変更)                                                       |                                                       |             |
| 🔐 アクセス制御 (IAM)                        | タグを追加するにはここをクリック                                              |                                                       |             |
| /                                     |                                                               | *                                                     |             |
| ダ イベント                                | 名前でフィルター すべての種類                                               | ◇ すべての場所 ◇ グル                                         | ーブ化… ~      |
| 設定                                    | 19個中1個の項目が選択されました 🗌 非表示の型の表示 🛙                                |                                                       |             |
| 📣 クイック スタート                           | ■ 名前 14                                                       | 種類 ↑↓                                                 | 場所 14       |
| 0 UU-Z JZF                            | 📄 🈗 ethbzxm54-akv                                             | キー コンテナー                                              | 束日本 •••     |
| ≟ デプロイ                                | ethbzxm54-lbpip-reg1                                          | パブリック IP アドレス                                         | 東日本 •••     |
| 🐚 ポリシー                                | ethbzxm54store                                                | ストレージ アカウント                                           | 東日本 •••     |
| ≔ プロパティ                               | ethbzxm54-vlLb-reg1                                           | ロード バランサー                                             | 東日本 …       |
| 🔒 בעס                                 | ethbzxm54-vlNsg-reg1                                          | ネットワーク セキュリティ グルーン                                    | f 東日本 •••   |
| 関 Automation スクリプト                    | ethbzxm54-vmpip-reg1-0                                        | パブリック IP アドレス                                         | 束日本 •••     |
| 監視                                    | ethbzxm54-vmpip-reg1-1                                        | パブリック IP アドレス                                         | 東日本 •••     |
| インサイト (プレビュー)                         | ←> ethbzxm54-vnet-reg1                                        | 仮想ネットワーク                                              | 東日本 ・・・     |
|                                       |                                                               | 古田維われた                                                | #D*         |
| ※ メトリック                               | V 👰 truffle                                                   | 仮想マシン                                                 | 束日本 •••     |
| <b>阿 診断</b> 确定                        |                                                               | 202042 71777                                          | <b>木口</b> 仲 |
| アドバスモ     マドバスモーの堆积事項                 | truffle676                                                    | ネットワーク インターフェイス                                       | 東日本 •••     |
| ★ というシーの推発争項                          | truffle-ip                                                    | バブリック IP アドレス                                         | 東日本 •••     |
| サポート エトラブルシューティング                     |                                                               |                                                       |             |

7. 「シリアルコンソール」を選択して仮想マシンにアクセスします。

| Microsoft Azure                                | م                          | truffle                                 | $\times$         | >_ 🛱           | ¢ <sup>1</sup>         | ©?          | ٢    |  |  |  |
|------------------------------------------------|----------------------------|-----------------------------------------|------------------|----------------|------------------------|-------------|------|--|--|--|
| «                                              | ホーム > リソース グループ > token-ec | onomy > truffle                         |                  |                |                        |             |      |  |  |  |
| 十 リソースの作成                                      | truffle                    |                                         |                  |                |                        |             |      |  |  |  |
| ♠ ホーム                                          | - xxx ( ) /                |                                         | The second       |                |                        |             |      |  |  |  |
| 🔜 ダッシュポード                                      | .○ 検索 (Ctrl+/)             | ● 接続 ▶ 開始 ♥ 再起動 ■ 停止 🖄 キャプチャ            | Ⅲ 削除             | 0 最新の情報        | 版に更新                   |             |      |  |  |  |
| !言 すべてのサービス                                    | * 入型/ H/ / M/ 日本           | Advisor (1/1): データの破損や誤削除を防止するため、仮想マシンの | <b>りバックアッ</b>    | プを有効にして        | ください →                 | •           |      |  |  |  |
| — 🛨 お気に入り ———————————————————————————————————— | × 1949F9                   | token-economy                           |                  | truffle        |                        |             |      |  |  |  |
| <b>…</b> すべてのリソース                              | - 変更の追跡                    | 状態<br>実行中                               |                  | オペレーテ<br>Linux | ィングシス                  | 、テム         |      |  |  |  |
| ■ リソース グループ                                    | 📔 構成管理 (プレビュー)             | 場所                                      |                  | サイズ            |                        |             |      |  |  |  |
|                                                | 🛃 実行コマンド                   | 東日本                                     |                  | Standard A     | 2 (2 vcpu 数            | ξ、 3.5 GB 2 | メモリ) |  |  |  |
| S App Service                                  | 監視                         | サブスクリプション (変更)<br>無料試用版                 |                  | 13.78.50.1     | 13                     |             |      |  |  |  |
| Tunction App                                   | インサイト (プレビュー)              | サブスクリプション ID                            |                  | 仮想ネット          | ワーク/サン                 | ブネット        |      |  |  |  |
| SQL データペース                                     | 1 警告                       | 3c9c57f2-b739-4acc-b394-dcea5768f2e1    |                  |                |                        | DNS 名       |      |  |  |  |
| 🥖 Azure Cosmos DB                              | 谷 メトリック                    |                                         |                  | 構成             |                        |             |      |  |  |  |
| 👰 Virtual Machines                             | 1 診断設定                     | タグ (変更)                                 |                  |                |                        |             |      |  |  |  |
| 🚸 ロード パランサー                                    | ● アドバイザーの推発車頂              | タグを追加するにはここをクリック                        | *                |                |                        |             |      |  |  |  |
| 📷 ストレージ アカウント                                  | ◆ ワゲージージⅡ突争項               |                                         |                  |                |                        |             |      |  |  |  |
| ↔> 仮想ネットワーク                                    |                            | 次に指定する直近の期間のデータを表示する: 1時間 6時間           | 12 時間            | 1日間            | 7日                     | 30日         |      |  |  |  |
| Azure Active Directory                         | 1988 接続モニター                |                                         |                  |                |                        |             |      |  |  |  |
| モニター                                           | サポート + トラブルシューティング         | CPU (平均) 分                              | ネットワ             | ワーク (合計)       |                        |             | \$   |  |  |  |
| 🔷 Advisor                                      | ♥ リソース正常性                  | 100%                                    | 100B             |                |                        |             |      |  |  |  |
| 📋 セキュリティ センター                                  | 🛐 ブート診断                    | 80%                                     | 80B              |                |                        |             |      |  |  |  |
| ① コストの管理と請求                                    | 💡 パスワードのリセット               | 60%                                     | 60B              |                |                        |             |      |  |  |  |
| ヘルプとサポート                                       | 再デプロイ                      | 40%                                     | 40B              |                |                        |             |      |  |  |  |
|                                                | 🔳 シリアル コンソール               | 20%                                     | 20B              |                |                        |             |      |  |  |  |
|                                                |                            | 0% 1:30 1:45 2時 2:15                    | OB               | 1:30 1:4       | 15 2時                  | F 2:1       | 5    |  |  |  |
|                                                | 新しいサポート要求                  | Percentage CPU (平均)<br>truffle<br>〇 %   | Netwo<br>truffle | rk In (合計)     | Network Out<br>truffie | (合計)        |      |  |  |  |

8. 以下のような画面が表示されたら「エンターキー」を一度押した後、ID とパスワードを入力して再度「エンター キー」を押します。

# Ubuntu 16.04.5 LTS truffle ttyS0 truffle login: truffle Password: Last login: Thu Jan 10 17:25:03 UTC 2019 on ttyS0 Welcome to Ubuntu 16.04.5 LTS (GNU/Linux 4.15.0-1036-azure x86\_64) \* Documentation: https://help.ubuntu.com https://landscape.canonical.com \* Management: \* Support: https://ubuntu.com/advantage Get cloud support with Ubuntu Advantage Cloud Guest: http://www.ubuntu.com/business/services/cloud 13 packages can be updated. 0 updates are security updates. New release '18.04.1 LTS' available. Run 'do-release-upgrade' to upgrade to it. truffle@truffle:~\$

9. 以下のコマンドを入力します。

truffle@truffle:~\$ git clone https://github.com/fuzzface/tokeneconomy.git Cloning into 'tokeneconomy'... Username for 'https://github.com': fuzzface Password for 'https://fuzzface@github.com': remote: Enumerating objects: 20, done. remote: Counting objects: 100% (20/20), done. remote: Compressing objects: 100% (17/17), done. remote: Total 20 (delta 3), reused 15 (delta 2), pack-reused 0 Unpacking objects: 100% (20/20), done. Checking connectivity... done. truffle@truffle:~\$ cd tokeneconomy/ truffle@truffle:~/tokeneconomy\$ npm install > websocket@1.0.28 install /home/truffle/tokeneconomy/node\_modules/websocket > (node-gyp rebuild 2> builderror.log) || (exit 0) npm WARN token@1.0.0 No description npm WARN token@1.0.0 No repository field. added 18 packages from 24 contributors and audited 18 packages in 10.408s found 0 vulnerabilities truffle@truffle:~/tokeneconomy\$

10. 以下のコマンドを入力します。

- ・小文字のアルファベットの単語 |2 個を入力してください:ステップ | で作成した「ニーモニック |2 単語」 を入力します。
- ・server host:ステップ3の No.13 で控えた「ETHEREUM\_RPC\_ENDPOINT」入力します。
- network id : 101010
- ・Token Name:アルファベットで自作トークン名を記入します。
- ・Token Symbol:アルファベット3文字で記入します。(例:ビットコイン:BTC)
- ・Total Supply:総発行数を決めます

truffle@truffle:~/tokeneconomy\$ npm run setup

```
> token@1.0.0 setup /home/truffle/tokeneconomy
> node setup.js
小文字のアルファベットの単語12個を入力してください:
server host: http:// :8540
network id: 10101010
Token Name: My Token
Token Symbol: TKN
Total Supply: 10000
done
truffle@truffle:~/tokeneconomy$
```

| truffle@truffle:~/tokeneconomy\$ npm run clean                                                                                                    |
|----------------------------------------------------------------------------------------------------|
| <pre>&gt; token@1.0.0 clean /home/truffle/tokeneconomy<br/>&gt; rm -rf ~/.config &amp;&amp; sudo truffle compile &amp;&amp; sudo chown -R \$USER:\$(id -gn \$USER) ~/.config &amp;&amp; sudo cho<br/>wn -R \$USER:\$(id -gn \$USER) ./</pre> |
| 2019/01/10 17:26:59.807373 INFO ExtHandler After updating cgroup telemetry, tracking [Agents+Extensions                                                                                                    |
| ] [walinuxagent.service]                                                                                                    |
| Compiling ./contracts/Migrations.sol                                                                                                    |
| Compiling ./contracts/Token.sol                                                                                                    |
| Compiling openzeppelin-solidity/contracts/access/Roles.sol                                                                                                    |
| Compiling openzeppelin-solidity/contracts/access/roles/MinterRole.sol                                                                                                    |
| Compiling openzeppelin-solidity/contracts/math/SafeMath.sol                                                                                                    |
| Compiling openzeppelin-solidity/contracts/token/ERC20/ERC20.sol                                                                                                    |
| Compiling openzeppelin-solidity/contracts/token/ERC20/ERC20Burnable.sol                                                                                                    |
| Compiling openzeppelin-solidity/contracts/token/ERC20/ERC20Detailed.sol                                                                                                    |
| Compiling openzeppelin-solidity/contracts/token/ERC20/ERC20Mintable.sol                                                                                                    |
| Compiling openzeppelin-solidity/contracts/token/ERC20/IERC20.sol                                                                                                    |
| Writing artifacts to ./build/contracts                                                                                                    |
| truffle@truffle:~/tokeneconomy\$ truffle migratenetwork azure                                                                                                    |

**12.** 正常に完了された場合、以下のように表示されます。赤い部分が「スマートコントラクトアドレス」になりま すので控えてください。そして、「truffle console --network azure」コマンドを利用して実際にトークンを利用 してみます。

| Deploying 'Token'                             |                                                                    |
|-----------------------------------------------|--------------------------------------------------------------------|
| > transaction hash:                           | 0xee308100197e5653b18472e11e9ac042a9095f88ece006a0af32bd7972b70ea3 |
| > Blocks: 0                                   | Seconds: 0                                                         |
| <pre>&gt; contract address:</pre>             | 0x45120b65dEB4a26781757036B10ce6BE10Af0d24                         |
| > account:                                    | 0x3Cacf5e38fE07300E4DEad12a22eCbfde32099CE                         |
| > balance:                                    | 0                                                                  |
| > gas used:                                   | 2080399                                                            |
| > gas price:                                  | 0 gwei                                                             |
| <pre>&gt; value sent:</pre>                   | 0 ETH                                                              |
| <pre>&gt; total cost:</pre>                   | 0 ETH                                                              |
| > Saving migration to o<br>> Saving artifacts | chain.                                                             |
| > Total cost:                                 | 0 ETH                                                              |
|                                               |                                                                    |
| ummary                                        |                                                                    |
| motal deployments: 2                          |                                                                    |
| Final cost:                                   | 2711                                                               |
|                                               |                                                                    |
| ruffle@truffle:~/tokeneco                     | nomy\$ truffle consolenetwork azure                                |

13. 以下のコマンドでテストを行います。

- トークンのインスタンスを取得します。
   let tokenInstance= await Token.at('[[ トークンのアドレス ]]')
- 2. トークンを特定のアドレスに送信します。 tokenInstance.transfer('[[送信受信アドレス]]', web3.utils.toWei('[[転送トークンの数]]', 'ether'))
- 特定のアドレスにトークンを生成します。この際にトークンの合計発行量が増えます。 tokenInstance.mint('[[トークンをもらうアドレス]]', web3.utils.toWei('[[発行するトークンの数]]', 'ether'))

- 4. トークンの合計発行量を確認します。 tokenInstance.totalSupply().then(result=>{console.log(web3.utils.fromWei(result,'ether').toString()})
- 5. 特定のアドレスのトークン数を確認します。 tokenInstance.balanceOf('[[ アドレス ]]').then(result=>{console.log(web3.utils.fromWei(result,'ether').toString())})

以上